# 「Web Caster FT6200M」のフレッツ・コミュニケーション設定方法

# Web Caster FT6200MのPPPoE マルチセッション接続機能を使ってインターネットとフレッツ・コミュニケーションを同時に利用する場合の設定方法について説明します。

【ご利用までの流れ】

**パソコンにフレッツ・コミュニケーションツールをインストールする。** インストール手順については、フレッツ・コミュニケーション「お申込内容のご案内」に同封されている 「かんたん!セットアップツールの手引き」または、「とってもカンタン インストールガイド」をご覧下さい。

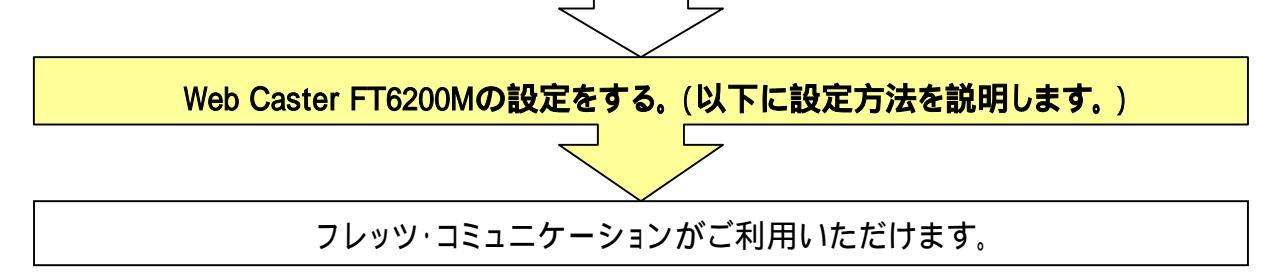

< ルータの設定画面を起動する>

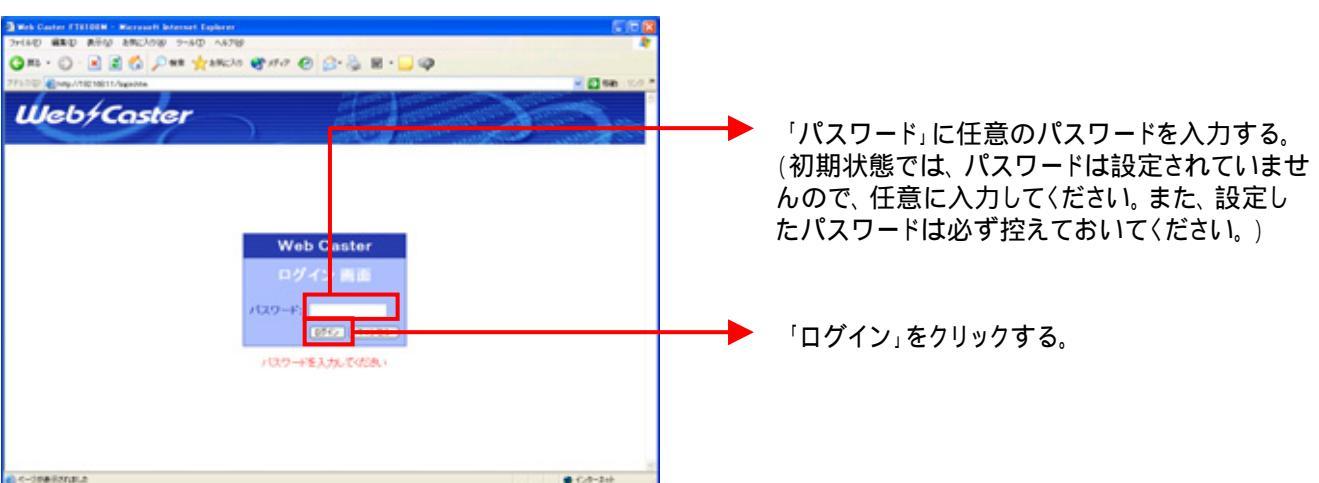

# 設定画面 では、お客様がご利用のISP(インターネットサービスプロバイダ)の設定をします。 ISPからのご案内(ISPの設定情報等が記載されているもの)をご用意ください。

### < -1 プライマリセッション(ISP)の設定を行う>

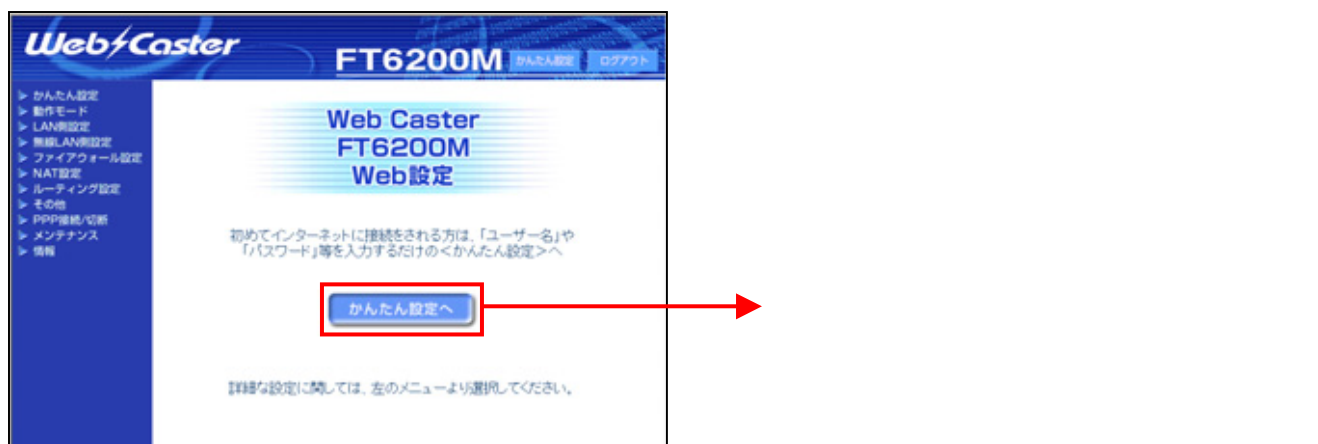

# < -2 プライマリセッション(ISP)の設定を行う>

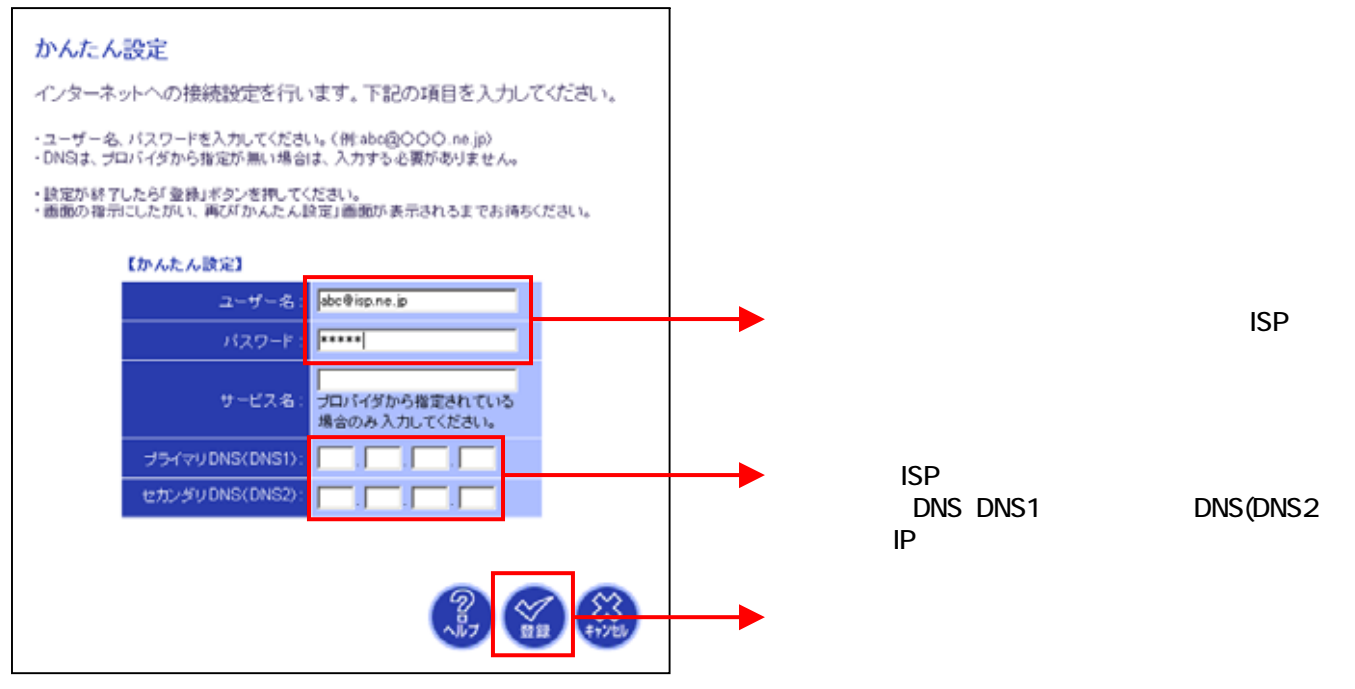

## 設定画面 では、フレッツ・コミュニケーションの設定をします。 NTT西日本より送付の「フレッツ・コミュニケーションのお申込内容のご案内」をご用意ください。

#### < -1 セカンダリセッション(フレッツ・コミュニケーション)の設定を行う>

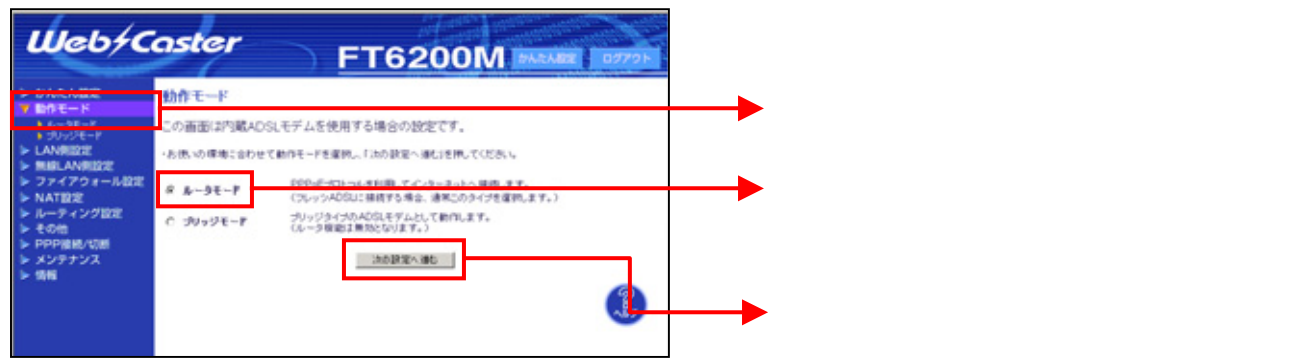

< -2 セカンダリセッション(フレッツ・コミュニケーション)の設定を行う>

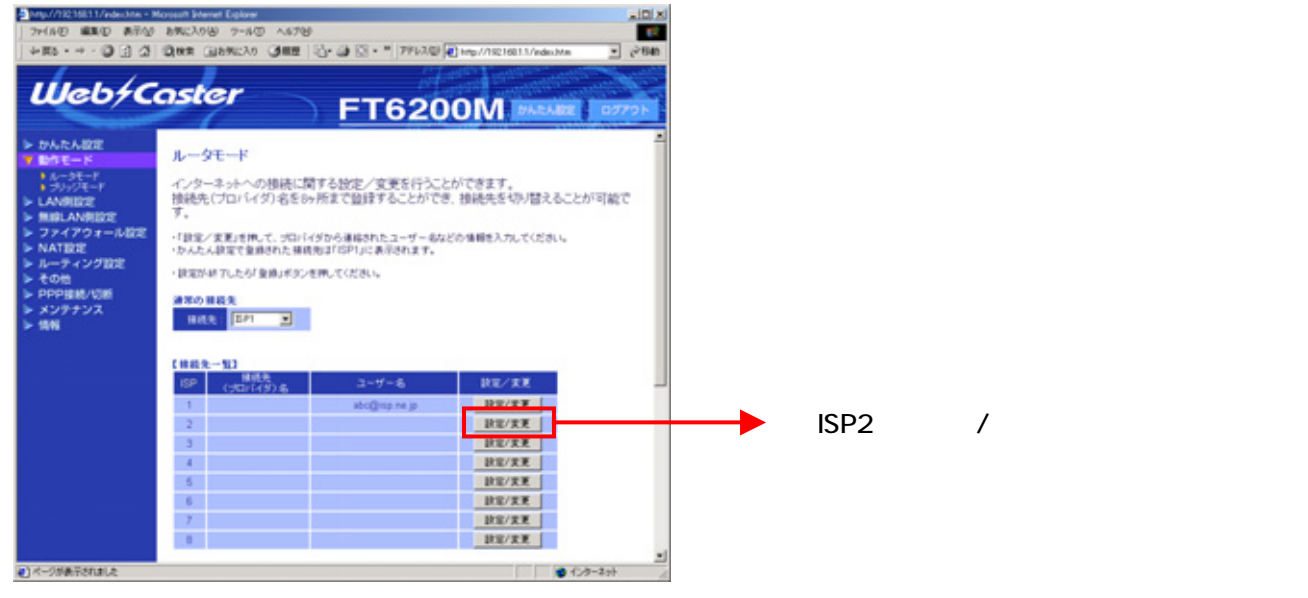

< -3 セカンダリセッション(フレッツ・コミュニケーション)の設定を行う>

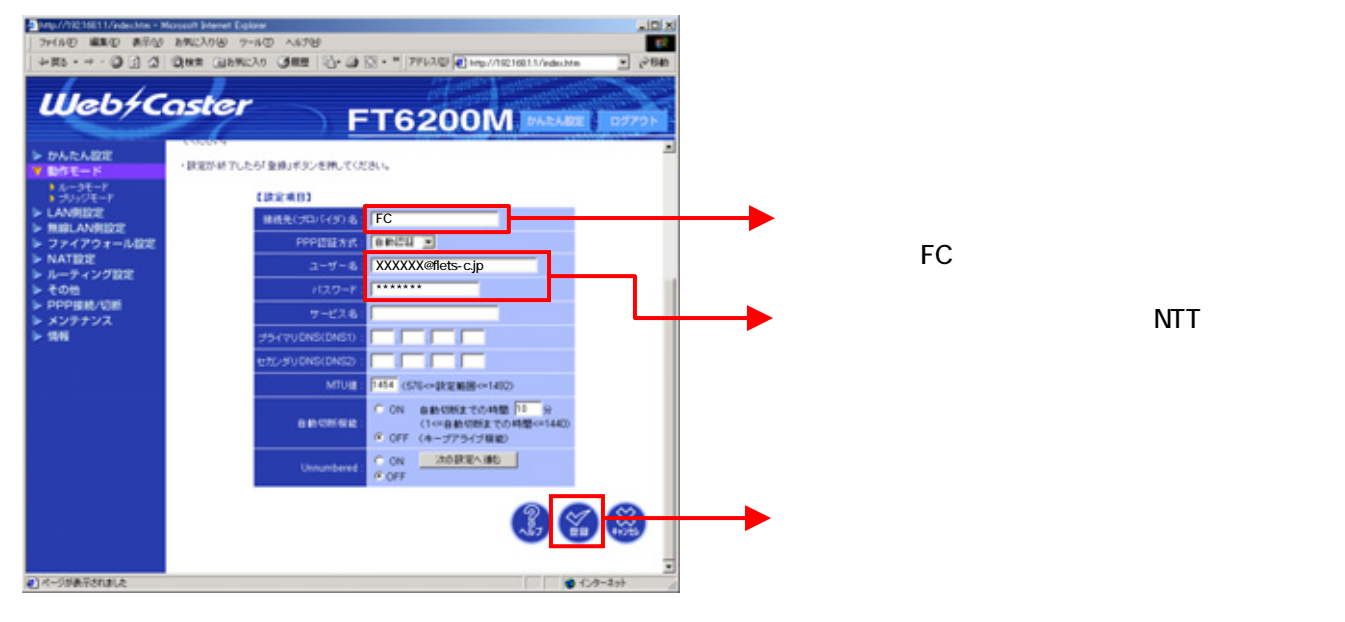

設定画面 以降では、インターネットとフレッツ・コミュニケーションを同時にご利用いただくため の設定をします。

### < -1 ルーティング条件の設定を行う>

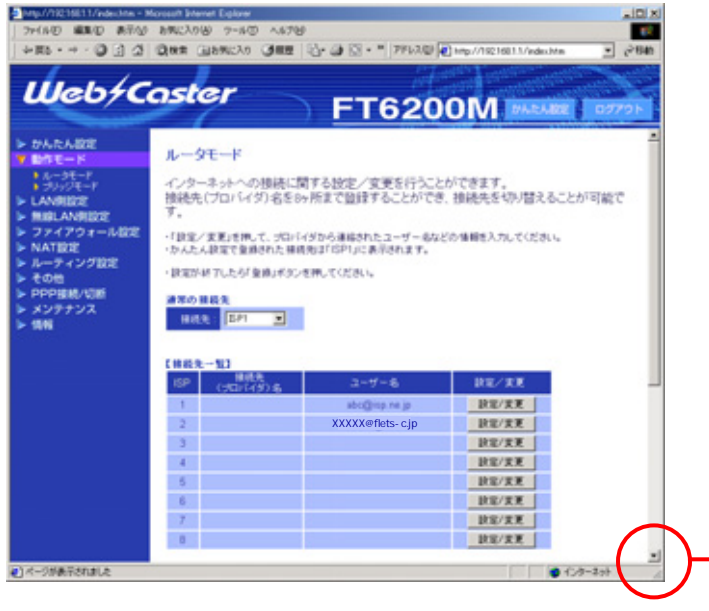

「ルータモード」画面の▼ をクリックして 「セカンダリセッション」の項目を表示する。 < -2 ルーティング条件の設定を行う>

| web/C                     | aster                                                                                   | FT6200M MANAGE 07725                                         |
|---------------------------|-----------------------------------------------------------------------------------------|--------------------------------------------------------------|
| DARABLE                   | 1                                                                                       | <b>設定/東東</b>                                                 |
| BRE-K                     | 2                                                                                       | 故定/实更                                                        |
| DHOP/BEEP4-F              | 3                                                                                       | <b>放出/发展</b>                                                 |
| ANDERS                    | 4                                                                                       | RE/ER                                                        |
|                           | 6                                                                                       | DE/XX                                                        |
| 774704-688                |                                                                                         | WE/RE                                                        |
| NATERIE                   | 1                                                                                       | IND/RR                                                       |
| レーティング設定                  |                                                                                         | DUXX                                                         |
| PPPHIL/IDH                | マルチセッシュン機能を利用する場合                                                                       | は、下のセカンがリセッションの各項目を入力してびたい。                                  |
| 999年4月15日<br>メンテナンス<br>8月 | マルチセンション機能を同時する場合<br>マルチセンションとは、単数の物絶死<br>(通常の接続では、入力する必要が後<br>をわいがりセッシッン<br>単純素 (日内) 単 | は、下のセカンジリセッションの高速目を入力してください。<br>イロン にくずに同時間絶する機能です。<br>りません) |

「接続先」の 💌 をクリックし、「ISP2」を選択する。

「宛先IPアドレスまたはドメイン名」に 「.flets-c.jp;219.111.224.0-219.111.239.255; 210.247.32.0-210.247.127.255」 と入力する(改行せず続けて入力する)。

「登録」ボタンをクリックする。

| < UPnP                                                                                                    | の設定を行う>                                                                                 |                       |                           |
|----------------------------------------------------------------------------------------------------|-----------------------------------------------------------------------------------------|-----------------------|---------------------------|
| Web/C                                                                                                    | FT6200M PHEARE 07796                                                                    | 画面左のメニュ<br>「UPnP設定」をグ | ーの「その他」をクリックし<br>フ リックする。 |
| <ul> <li>&gt; かんた/設定</li> <li>&gt;&gt; 動作モ・ド</li> <li>&gt;&gt; LAN相設定</li> <li>&gt;&gt; 無線LA V相設定</li> <li>&gt;&gt; ファインウォール設定</li> </ul> | UPnP(ユニバーサルプラグアンドプレイ)設定<br>・UPnP構築を有効に10時度14、FORDを集めていたがか。<br>・設定が林了したが3歳後1米タンを押してください。 | 「UPnP」の「ON            | 」にチェックを入れる。               |
| ► NATE2 E                                                                                                    |                                                                                         | 「セッション選折<br>セッション」を選打 | 、の をクリックし「セカンダリ<br>沢する。   |
| <ul> <li>▶ PPP細胞/QM</li> <li>▶ メンテナンス</li> <li>▶ 情報</li> </ul>                                                                            | \$7 <b>(1</b> )                                                                         | 「登録」をクリッ              | クする。                      |
| < ログア                                                                                                    | <b>'ウトする &gt;</b>                                                                       |                       |                           |
| Web/C                                                                                                    | oster FT6200M manage arrow                                                              | 画面右上の「ロ               | グアウト」をクリックする。             |
| <ul> <li>▶ 動作モード</li> <li>▶ LAN則設定</li> <li>▶ 無線LAN則設定</li> <li>▶ ファイアウォール設定</li> </ul>                                                   | UPnP(ユニバーサルプラグアンドプレイ)設定<br>- UPnP模能を有効にする場合は、FON」を選んでください。<br>- 設定が材でしたが金融Jボタンを押してください。 |                       |                           |
| <ul> <li>NATIBE</li> <li>ルーティングIDE</li> <li>す その他</li> <li>EM#UNERE</li> <li>LINEMERE</li> </ul>                                          | UPNP: CONCOFF                                                                           |                       |                           |
| <ul> <li>▶ PPP抽紙/切断</li> <li>▶ メンテナンス</li> <li>▶ 情報</li> </ul>                                                                            |                                                                                         |                       |                           |

これで設定は終了です。お客様のパソコンは、フレッツ・コミュニケーションを利用しながら 同時にインターネットもできる環境になりました。